# Allianz 🕕

ALLIANZ TRADE ONLINE: Customer Platform Quick Start Guide

The Allianz Trade Online Information Service is our brand new customer platform that was developed to help you easily manage and administer your credit insurance policy with Allianz Trade. Due to the amount of functionality included in the system, we have developed this quick start guide to help you become more familiar with the customer platform.

If there is an aspect of the customer platform that is not addressed in this quick start guide, please contact your servicing team by phone or by email using the contact information listed in the Key Contacts section with any questions, including login or other technical issues.

Access the Customer Platform

## Contents 🏏

Allianz

Trade

Step 1: Logging In
Step 2: Getting Started

Step 3: Risk Services

Step 4: EZ Cover

Step 5: Overdue Reporting

Step 6: Filing a Claim

Step 7: Monitoring Invoices

Step 8: Policy Administration

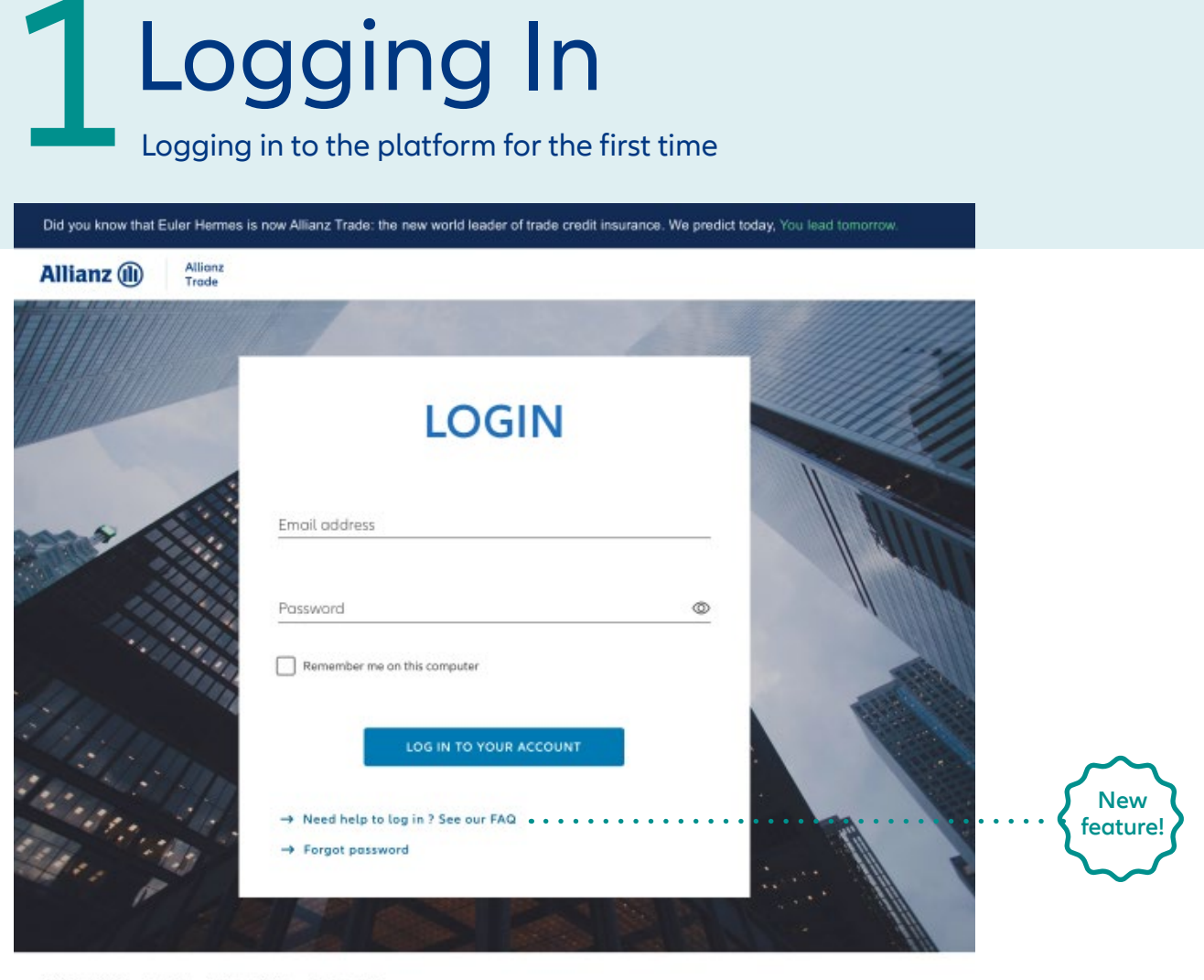

© Allianz 2022 Imprint Privacy Policy Terms of Use

Before you first log in, an email is sent to you with your password.

 $\rangle\rangle$ 

Enter the website address https://online.allianz-trade.com. Chrome & Firefox offer the best experience.

Use your individual login (your email address) and password. The "Remember me…" checkbox will save your credentials for the future. Once you are fully logged in to the platform for the first time, it's a good idea to add Allianz Trade online to your favorites.

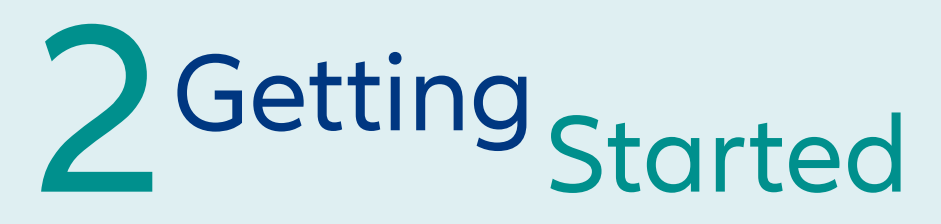

#### An introduction with the virtual assistant

Click the "Help" toggle at any point to display the help tour.

The help takes the form of a guide to the application's functions over a number of steps. Recommended for 1st time users!

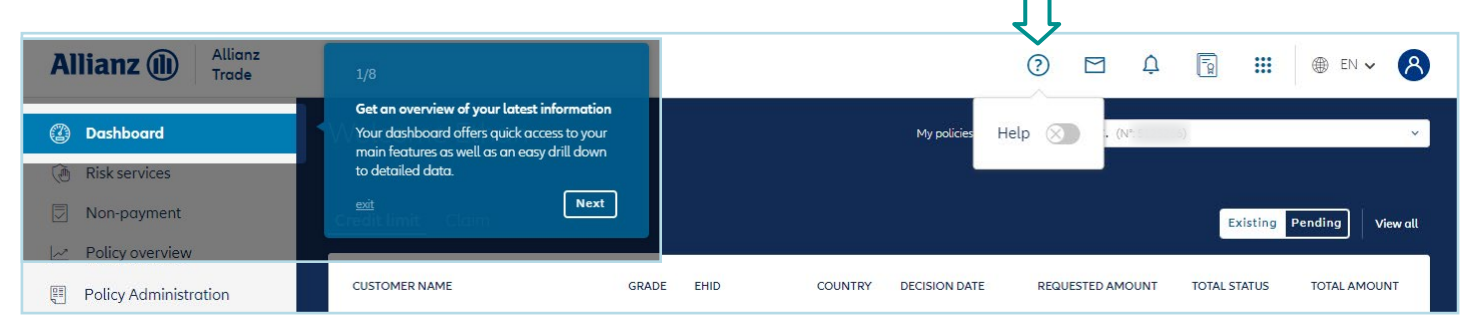

#### Contact us

Click on the envelope icon to contact your support team for assistance.

You can send a new message by clicking on the "Create a new message" button.

You can also view your message history and see the status of your various requests.

| Allianz (II) Allianz<br>Trade             |         |                              | 0                                         | ⊐ A 🖥 III ® EN ¥ 😣                     |
|-------------------------------------------|---------|------------------------------|-------------------------------------------|----------------------------------------|
| ② Dashboard                               | Cont    | act us                       | 1                                         |                                        |
| ( Risk services                           | Contact | IS                           |                                           |                                        |
| Non-payment                               |         | Create a new message         | Contact us<br>Subject                     | Supported files (up to 20Mb per File). |
| <ul> <li>Policy Administration</li> </ul> |         | ппе                          | Teele Policy Policy                       | Drag and drap files here or Browse     |
|                                           | 1       | Country                      | How can we help you?<br>Title             |                                        |
|                                           |         | Add country SI to policy 5 6 | Comment<br>Please write your message here |                                        |
|                                           |         | Add country                  | Policy /<br>Administrative                | OPEN Nov 23.2021                       |
| «                                         |         | Add country                  | Policy / Supervision                      | OPEN Nov 2, 2021                       |

# 2 Getting Started

#### Overview of the menu icons

|                    |             |   | $\overline{\mathbf{v}}$ |          |         |         |          |
|--------------------|-------------|---|-------------------------|----------|---------|---------|----------|
|                    |             | ? | Ų                       | <b>1</b> |         | EN      | 8        |
| Welcome Ethan      | My policies |   |                         | 1        |         |         | ~        |
| Credit limit Claim |             |   |                         | E        | xisting | Pending | View all |
|                    | _           |   |                         |          |         |         |          |

Click on your own name to view your account information, and also to log off.

Click on the globe icon to access the Allianz Trade Online website for temporary access to certain features.

Click on the bell icon to see all the notifications sent on the platform.

| Û                |                |
|------------------|----------------|
| III ● EN Y 8     | Ē <b>Ⅲ</b> ⊕ < |
| Ethan Taylor     | -EOLIS [2]     |
| My profile       |                |
| Preferred policy |                |
| LOGOUT           |                |
| $\widehat{1}$    |                |

# **Risk Services**

Managing current credit limits

Note: Risk Services section was formerly called the Manage section in prior versions of the platform

| Allianz (II) Allianz<br>Trade |                                                           |                   |                           | C                     | 2                | ļ                   |                   | ⊕ en • 🔗        |
|-------------------------------|-----------------------------------------------------------|-------------------|---------------------------|-----------------------|------------------|---------------------|-------------------|-----------------|
| ② Dashboard                   | Risk services                                             | (                 | Hover over<br>EHID for ar | the<br>option         |                  |                     |                   |                 |
| () Risk services              | Credit limit                                              |                   | to click to c             | ору                   | ± Do             | wnload .            | 1. Upload         | + Request       |
| Non-payment                   |                                                           |                   |                           |                       |                  |                     |                   |                 |
| Policy overview               | Existing limits (17) 🛛 Pending r                          | equests           |                           |                       |                  | [                   |                   | Filters 🔠 🛛     |
| Policy Administration         | Customer name Q  Customer Credit limit status  Date range | r reference Q Cou | intry                     | Q Identi              | fier             | •                   | Sort b            | / Date (DESC) v |
|                               | CUSTOMER NAME                                             | GRADE EHID        | COUNTRY                   | CUSTOMER<br>REFERENCE | DECISION<br>DATE | LAST UPDATE<br>DATE | PRIMARY<br>AMOUNT | TOTAL STAT      |
|                               | Terget Realing Incorporated                               | N/A 3             | US                        |                       | Mar 2, 2022      | Mar 2, 2022         | \$0               | No Cover 🗸      |
|                               | determine                                                 | 8 100000          | 1 US                      | 580                   | Jan 13, 2022     | Jan 13, 2022        | \$0               | No Cover 🗸      |
|                               | Public by Sanford                                         | 7                 | O US                      | 1171                  | Jul 7, 2021      | Jul 7, 2021         | \$25,000          | Partial Cover 🗸 |
| ~                             | CAP Similar of the definition for                         | 5 301 1001        | US                        | 1183                  | Jun 8, 2021      | Jun 8, 2021         | \$400,000         | Full Cover 🗸    |

#### Viewing your credit limit requests

You can see your current cover and requests being processed (awaiting a response from our underwriters).

If you have multiple types of cover, they will be displayed in different tabs.

 requests for cover on "named buyer" available in the "Credit Limit" tab

You can see your current cover and requests being processed displayed as either a table or a list.

#### Sorting and filtering current credit limits

There are a number of search filters to help you find your credit limit requests more quickly:

- Registered name or Allianz Trade ID;
- Buyer reference number;
- Country;
- Decision type: Full cover, Partial cover, or No cover
- Period: used to find cover where there has been a change over a given period;
- Cover type: CAP or CAP+ supplemental cover (if features on policy).

Cover can be sorted by date or amount.

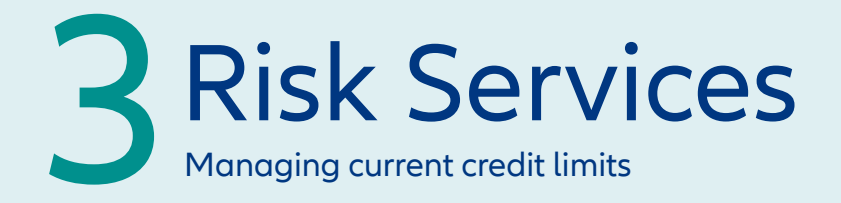

|                                |             |           |         |                       |                  |                     |                                                                  | 1<br>U           |                |      |
|--------------------------------|-------------|-----------|---------|-----------------------|------------------|---------------------|------------------------------------------------------------------|------------------|----------------|------|
| Credit limit                   |             |           |         |                       |                  |                     | ± ⊑                                                              | Download         | 1 Upload + Req | uest |
| ✓ Existing limits (24) 8 Pendi | ng requests | -         |         |                       |                  |                     | <ul> <li>▲ Start downl request</li> <li>□ Go to downl</li> </ul> | oad<br>oad list  | 럃 Filters 🛛    | 8    |
| CUSTOMER NAME                  | GRADE       | EHID      | COUNTRY | CUSTOMER<br>REFERENCE | DECISION<br>DATE | LAST UPDATE<br>DATE | PRIMARY<br>AMOUNT                                                | TOTAL STATUS     | TOTAL AMOUNT   | :    |
| Contraction (Contraction)      | 6           | 30000 173 | US      |                       | Jan 6, 2022      | Jan 6, 2022         | \$150,000                                                        | Full Cover       | \$150,000      | ~    |
|                                | 7           | 20100290  | US      |                       | Jul 10, 2020     | Jul 10, 2020        | \$11,000                                                         | Partial Coverage | \$11,000       | ~    |

To access your coverage list in an Excel file, click on "download" then "start download request." In many cases the report will automatically generate. If you have a large volume of limits, you can opt to be notified by email when the report download has completed. Once you click "Yes, download" you will be prompted to navigate to your download list where you can access in .xslx or .csv format. You also have access to previously requested reports.

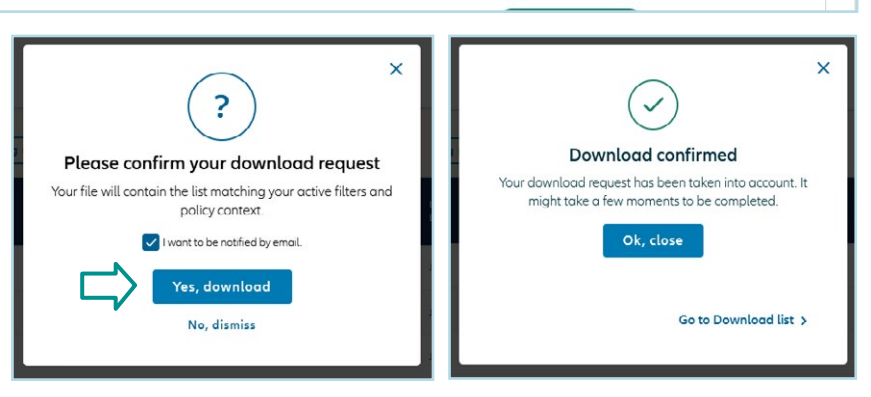

#### Data download / upload Data download / upload Download Upload 🚺 In this list you will find your recent download requests. Please note that after 30 days your files will no longer be available. All (15) Completed (14) Ongoing Failed (1) SERVICE EXPIRATION DATE STATUS ID DOWNLOAD DATE .xslx format 03/22/2022 3:10 PM 8-credit-limit Credit limit 04/21/2022 .csv format

| 2 | <b>Risk Services</b>           |
|---|--------------------------------|
|   | Managing current credit limits |

| Allianz (II) Allianz<br>Trade                     |                               |                   |           |         |                       |                  |                     | 0 🗅 (                   | ) [ <sup>2</sup> | 🗰 🛞 EN 🗸                          | 8  |
|---------------------------------------------------|-------------------------------|-------------------|-----------|---------|-----------------------|------------------|---------------------|-------------------------|------------------|-----------------------------------|----|
| Dashboard                                         | ✓ Existing limits (26) 🛛 Pend | ding requests (3) | ]         |         |                       |                  |                     |                         |                  | st Filters 🔠                      | 8  |
| Risk services     Non-payment     Policy overview | CUSTOMER NAME                 | GRADE             | EHID      | COUNTRY | CUSTOMER<br>REFERENCE | DECISION<br>DATE | LAST UPDATE<br>DATE | PRIMARY TO<br>AMOUNT TO | DTAL STATUS      | TOTAL AMOUNT                      | :  |
| Policy Administration                             | TARGET CORPORTION             | 1                 | 1072-20   | US      |                       | Feb 28, 2022     | Feb 28, 2022        | \$50,000                | Full Cover       | \$50,000                          | ~  |
|                                                   | AmericanTheresearchelinger    | en LLC 6          | 111100073 | US      |                       | Jan 26, 2022     | Jan 26, 2022        | \$30,000                | Full Cover       | \$30,000                          | ~  |
|                                                   | Freedoor Secting Company      | 6                 |           | US      |                       | Jan 6, 2022      | Jan 6, 2022         | \$150,000               | Full Cover       | \$150,000                         | ~  |
|                                                   | DC, Inc.                      | 7                 |           | US      |                       | Jul 10, 2020     | Jul 10, 2020        | \$11,000 Pa             | rtial Coverage   | \$11,000                          | >  |
|                                                   | Charles                       | 5                 |           | CA      |                       | Jul 10, 2020     | Jul 10, 2020        | \$82,500 Pa             | rtial Coverage   | \$82,500                          | ~  |
| Credit limit                                      |                               |                   |           |         |                       |                  |                     | 🛓 Download              | 1 Uploa          | d + Reque                         | st |
| Currowronnung                                     | course requests (3)           | 0010              | CUSTOMER  |         | DECISION              | LAST UPDATE      | PRIMARY             |                         | •                | Filters                           | -  |
| CUSIOMER NAME                                     | GRADE EHID                    | COUNTRY           | REFERENCE | 1       | DATE                  | DATE             | AMOUNT              | IUIAL SIAIUS            | 101              | AL AMOUNT                         | :  |
| TARGET CORPORATION                                | 1 1073-100                    | US                |           |         | Feb 28, 2022          | Feb 28, 2022     | \$50,000            | Full Cover              |                  | \$50,000                          | ^  |
| SOOD NECKLET MALL<br>SOULD SIGN                   |                               |                   |           |         |                       |                  |                     | Decision: Agree         | i .              | <b>\$50,000</b><br>Primary amount |    |

#### Displaying the credit limit overview

You can see your buyers' Allianz Trade grades, for an instant assessment of their financial strength

Click on the arrows on the right for quick access to an initial level of information about your credit limits. Clicking on the row for a given buyer takes you to that buyer's page.

#### Displaying buyer data

You can display the main information about your buyer by clicking on "More information", including:

- the business registration (e.g. DUNS) number
- the company's status

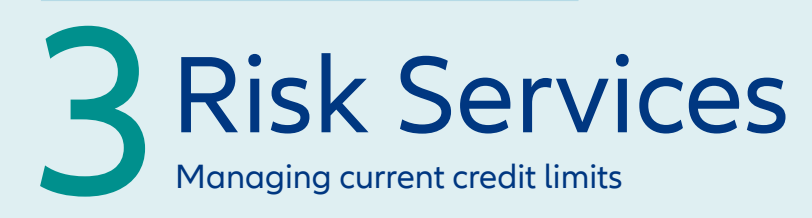

#### Viewing credit limit details

#### Displaying credit limit details:

- the amount;
- request, response and amendment dates.

When cover is declined (refusal), the reason will be given.

The "Request history" section provides you with information about the history of your credit limit requests, as a table or graph.

#### Displaying buyer grade history

You can view the buyer grade history in the buyer details section.

| Your request            |                | Our decision                  |                |
|-------------------------|----------------|-------------------------------|----------------|
| Total requested         | \$50,000 (USD) | Total accepted                | \$50,000 (USD) |
|                         |                | Decision                      | Agreed         |
| Request confirmation ID | 1195524794     |                               |                |
| Request date            | Feb 28, 2022   | Decision date                 | Feb 28, 2022   |
|                         |                | Lost update date              | Feb 28, 2022   |
| Requested amount        | \$50,000 (USD) | Decision amount               | \$50,000 (USD) |
|                         |                | Permitted Limits Notification | n 🛃            |

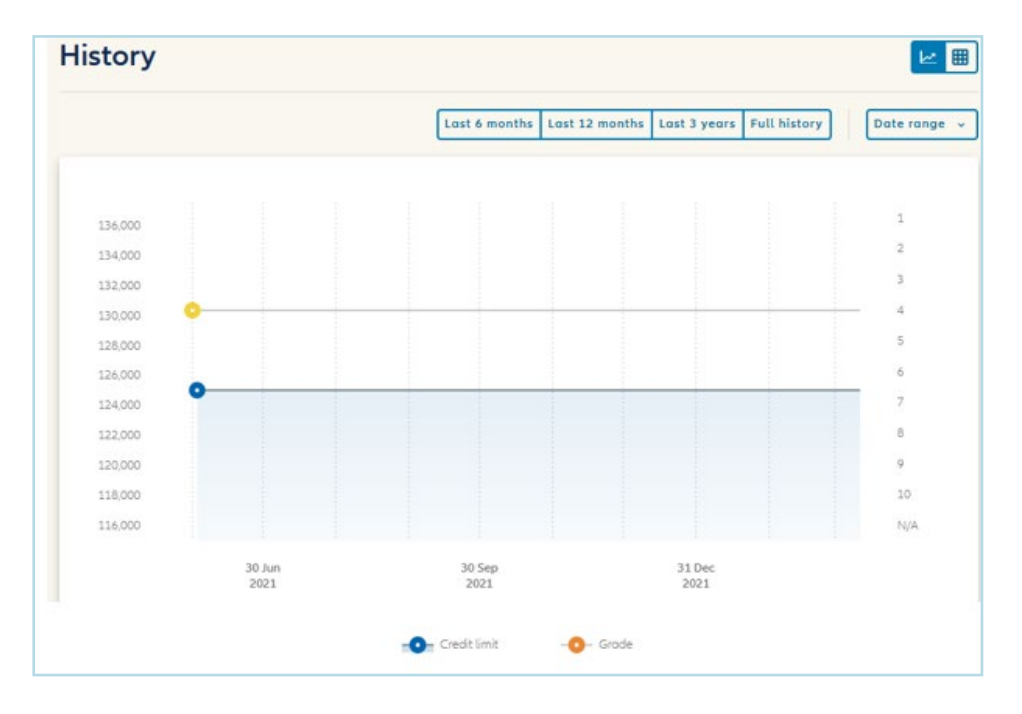

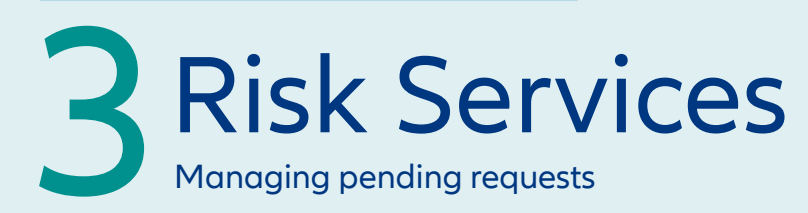

#### Sorting and filtering requests

Click in "Pending" to see the list of all current requests that Allianz Trade is processing. The current status of the request is shown (4 stages).

A filter can be used to display requests based on the stage they have reached.

#### Credit limit can be sorted by:

- decision date;
- update date;
- the amount.

# Displaying detailed information

Selecting a request in progress offers options to delete or amend it.

| <sup>7</sup> Existing limits (26)<br>ustomer name (<br>ending status V | 8 Pending re | equests (3) | Q Country             |         | Q Identifier    |             | Date ronge     *         | ✓ Requ Requ Requ Requ Requ | est date (desce<br>lest date (ascen<br>lested amount (<br>lested amount ( | nding)<br>ding)<br>descending <u>)</u><br>ascending) |
|------------------------------------------------------------------------|--------------|-------------|-----------------------|---------|-----------------|-------------|--------------------------|----------------------------|---------------------------------------------------------------------------|------------------------------------------------------|
| CUSTOMER NAME                                                          | EHID         | COUNTRY     | CUSTOMER<br>REFERENCE | COMMENT | REQUEST<br>DATE | STATUS      |                          |                            |                                                                           | REQUESTED<br>AMOUNT                                  |
| Erin's company                                                         |              | US          |                       |         | Feb 11, 2022    | Requested   | Identifying the<br>buyer | Gathering<br>Information   | Assessing the credit risk                                                 | \$40,000                                             |
| JEM SOM COMPANY LLC                                                    | 30877639     | US          |                       |         | Jan 26, 2022    | ⊘ Requested | Identifying the buyer    | Gathering information      | Assessing the credit risk                                                 | \$50,000                                             |
| Amazon Tours & Cruises In                                              | c 30074054   | US          |                       |         | Jan 25, 2022    | Requested   | Identifying the buyer    | Gothering                  | Assessing the credit risk                                                 | \$1,200,000                                          |

Sort by Date (DESC)

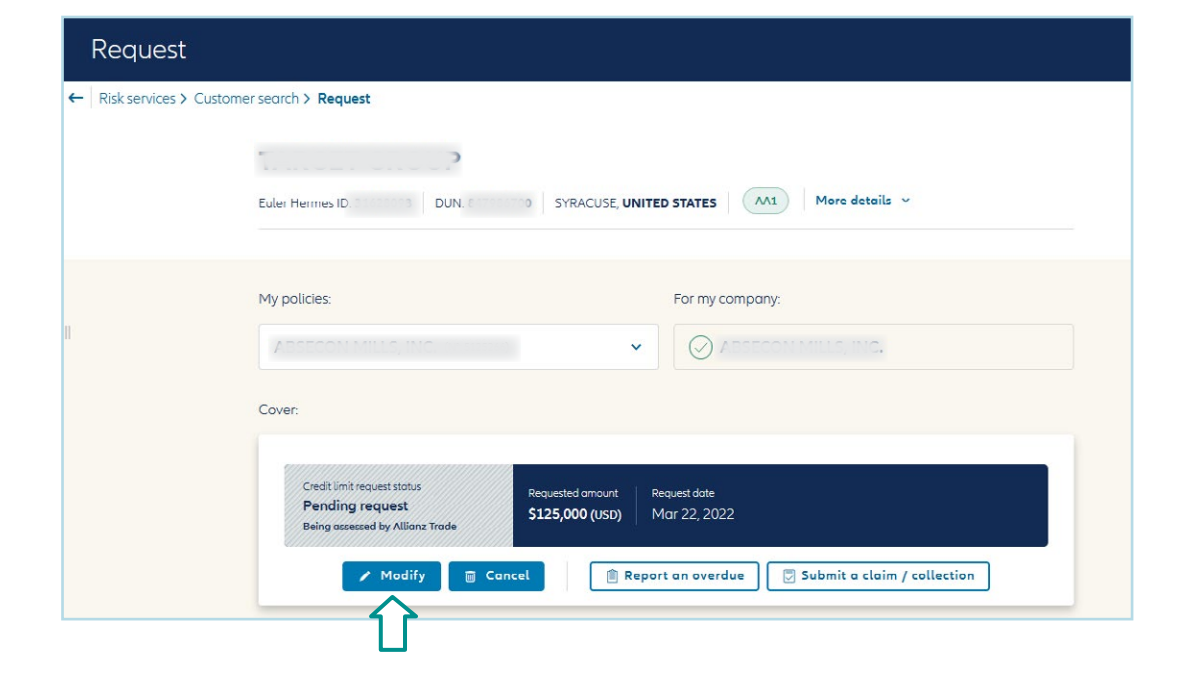

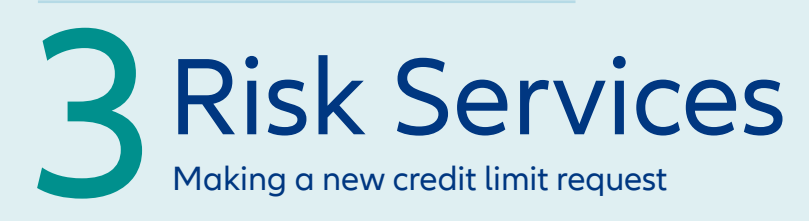

## Identifying your buyer using the new search engine.

### New search criteria have been added:

- you can enter your buyer's address and opt to extend the search geographically if the buyer is not found;
- you can search using a company identifier such as a DUNS number;
- you can fine-tune the results to list only active businesses.

You can display those companies you have recently viewed.

# Identifying your buyer using the new search engine.

#### MORE RESULTS

The search engine now includes trading names as well as the official legal names.

You can display all the secondary establishments connected to the business. It is not possible to submit limit requests on such establishments. The main office will automatically be suggested when the request is made.

#### EASIER TO USE

The search module and the results are displayed on the same page simultaneously, making it easier to read.

#### Find my customer

# ← Risk services > Customer search With a name and address With an identifier Country Company name United States Company name Search Q Recently viewed companies You don't have any recently viewed companies

| ony name       |                                  |                                       |
|----------------|----------------------------------|---------------------------------------|
| npany name     | More criteria -                  |                                       |
| Postcode / ZIP | City                             | State / Province                      |
| Postcode / ZI  | City                             | State / Province 🗸                    |
|                | Postcode / ZIP<br>Postcode / ZIP | Postcode / ZIP Cty Postcode / ZI City |

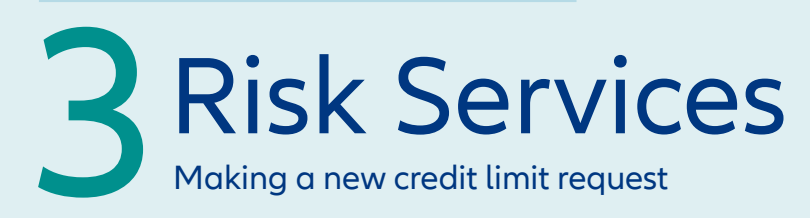

## Identifying your buyer using the new search engine.

Select your buyer from the list of suggestions.

Click on the down arrow found at the top right to see more details.

Click on "CHOOSE" to move on to the next step.

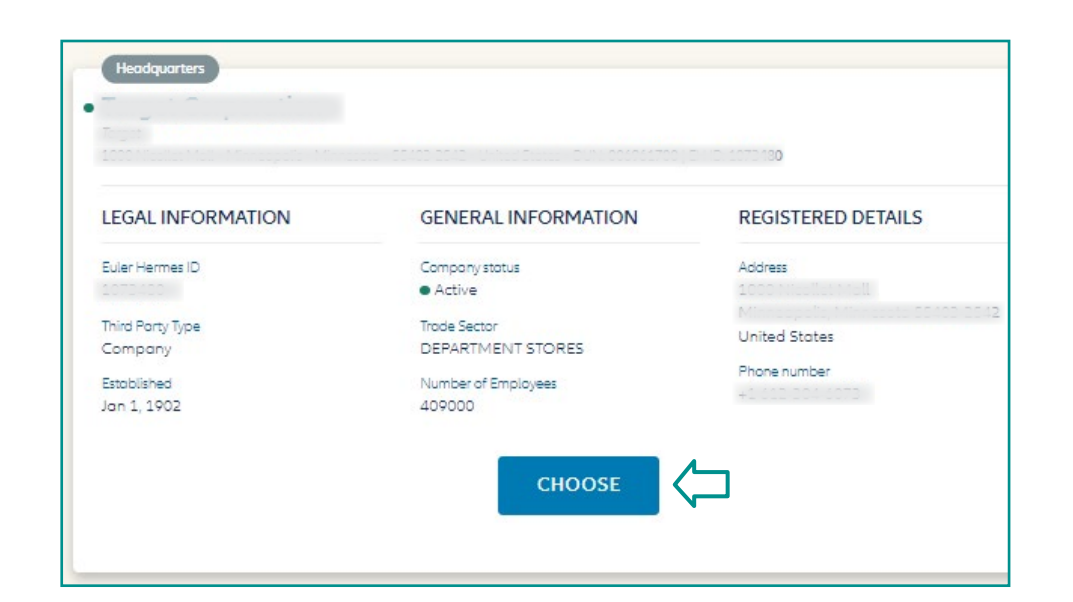

#### Buyer not found.

If you cannot find your buyer, you can:

- try a different search;
- create the business yourself, by clicking on "Add customer".

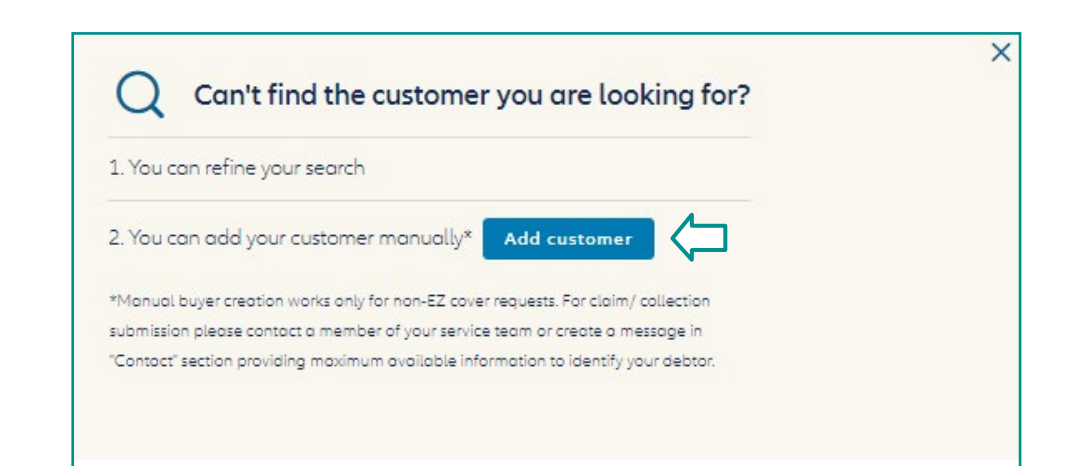

| ALLIANZ TRADE ONLIN                                                                                             | E:                                       |                                  |
|----------------------------------------------------------------------------------------------------|------------------------------------------|----------------------------------|
| 3 Risk Se<br>Making a new credit lin                                                                            | <b>TVICES</b><br>mit request             |                                  |
|                                                                                                    | My policies:                             | For my company:                  |
| Setting the request amount                                                                                      |                                          |                                  |
| Choose the policy on which you want —<br>the credit limit request to be made.                                   | Set cover.                               | Request a credit limit           |
| Enter the desired amount.                                                                                       | Amount                                   | Currency                         |
| You can add a buyer reference<br>(25 characters maximum).                                                       | max 15 digits                            | Advanced Criteria V              |
| A number of additional criteria can<br>be used to fine-tune the request<br>(see next screen).                   |                                          | CONFIRM                          |
| Fine-tuning your request                                                                                        | A<br>Would you like to specify an expir  | ation date on this credit limit? |
|                                                                                                    | Select an expiration date                |                                  |
| cover to expire.                                                                                                | 02/02/2022                               |                                  |
| Request a temporary increase on the limit for a given period.                                                   | 03/03/2022                               | 201                              |
| Enter any other information of use<br>to the underwriters in making their<br>decision (expect a slightly longer | Do you want to add a temporary o         | amount on this credit limit?     |
| response time in these cases).                                                                                  | Amount                                   | Select an expiration date        |
|                                                                                                    | max 15 digits                            | 03/03/2022                       |
|                                                                                                    | Do you need extended payment to          | erms for this customer?          |
|                                                                                                    |                                          | New payment terms                |
|                                                                                                    | Your current maximum open cre<br>60 days | edit terms endorsed are: 0 days  |

Euler Hermes North America Insurance Company and its affiliated debt collection company are part of the Allianz group and market their products and services using the 'Allianz Trade' trademark.

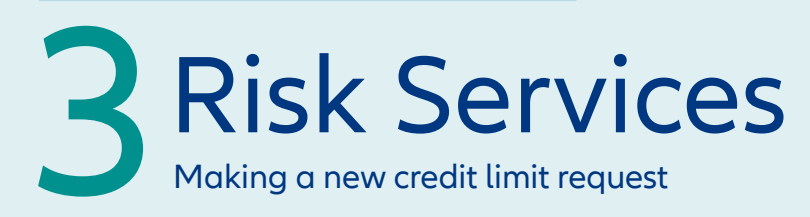

#### Viewing the response.

After a credit limit request, you can see Allianz Trade's response as a limit amount, together with the Allianz Trade buyer grade (at the top left of the screen) which will be kept updated throughout the cover period.

Allianz Trade's response is automatically added to the list of current cover under the "Risk Services" menu.

If Allianz Trade's response is "request in progress", then it will appear under "Pending requests".

If your request requires a more indepth investigation, you can add further comments to the request.

An indication of the average response time for requests of this type is given.

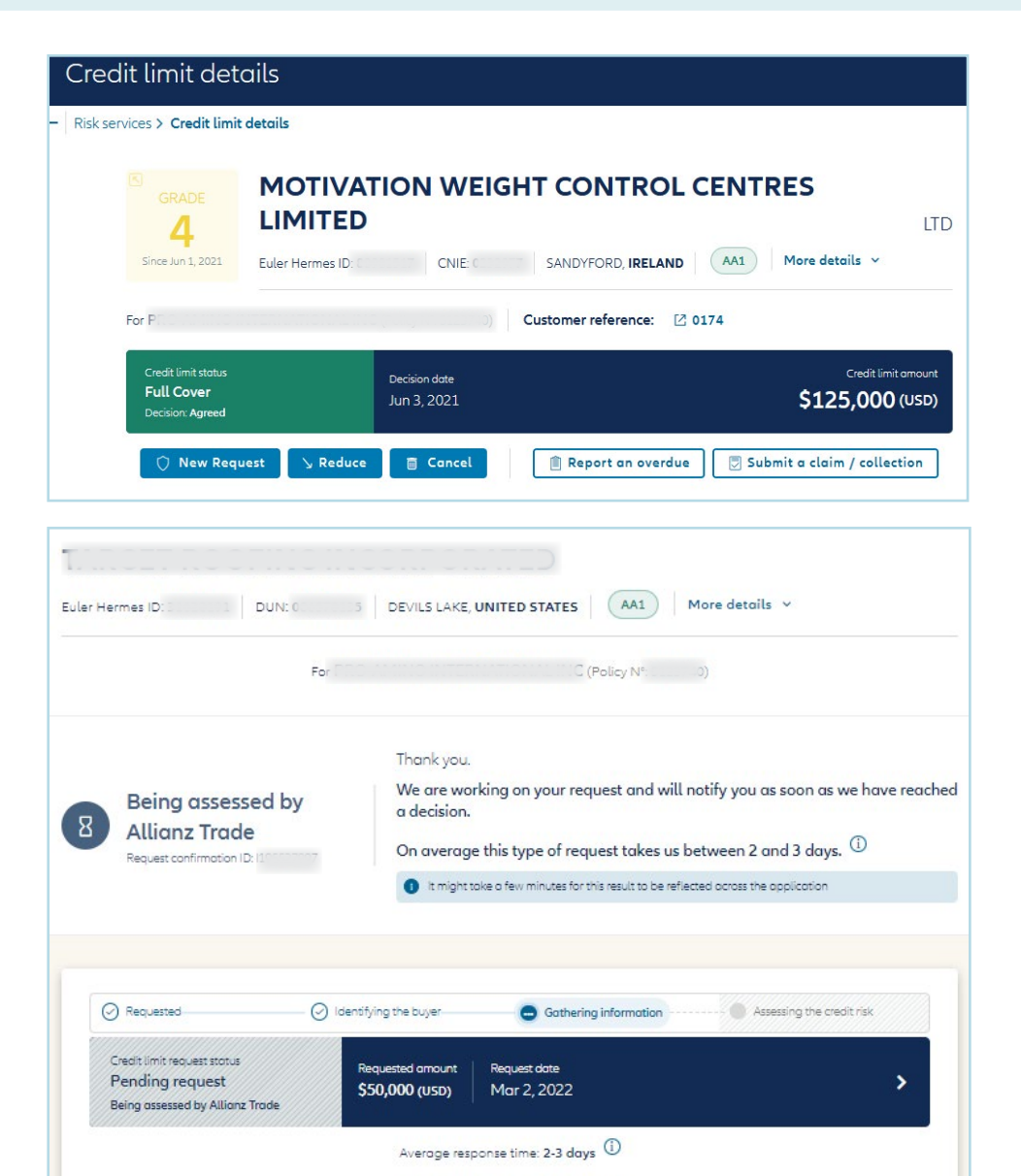

Add a comment / document

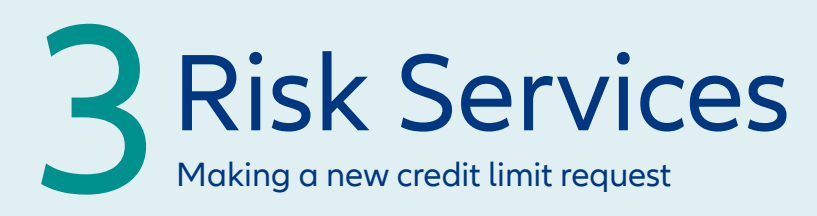

Customers with CAP/CAP+ have the option to request cover on the buyer directly from the screen showing their underlying limit

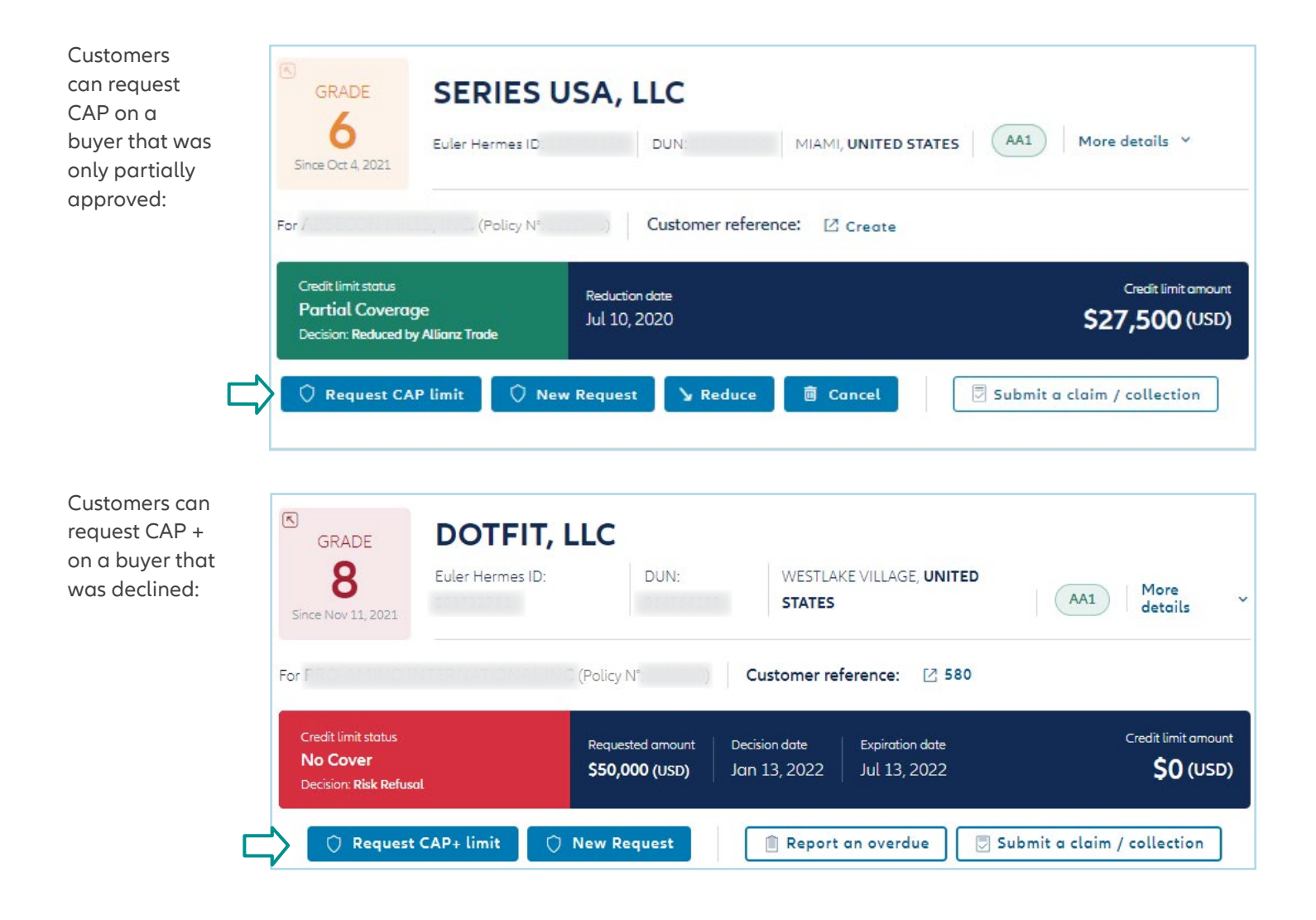

4 EZ Cover

# In Risk Services section you will see different tabs along the top. The option you are currently viewing will appear in bold and underlined.

When under the EZ Cover tab all EZ Cover Buyers are listed newest to oldest. Along the top bar you will see "Filters". Click "Sort by" to change the view by decision date or EZ Cover amount. You can also click the arrow on the right side to view more details for each policy.

Please note that the request date will reflect the migration date (applicable for migrated users' first year of platform usage only)

| Allianz (II) Allianz<br>Trade                             |                                     |                |                          | 3 2                                  | j ¢ ि ⅲ ⊕ ⊧∨ 🔗                                                                    |
|-----------------------------------------------------------|-------------------------------------|----------------|--------------------------|--------------------------------------|-----------------------------------------------------------------------------------|
| ② Dashboard                                               | Risk services                       |                |                          | My policies                          | T SIGTEMS, LLC                                                                    |
| Non-payment     Policy overview     Policy Administration | Risk services                       |                |                          | ٹ                                    | Download 1 Upload + Request                                                       |
|                                                           | VExisting EZ Cover (783)            | requests (4)   |                          |                                      | 😤 Filters 🔠 🖪                                                                     |
|                                                           | CUSTOMER NAME                       | GRADE EHID     | COUNTRY CUSTOMER REFER   | ENCE DECISION DATE RENEWAL SITUATION | STATUS AMOUNT                                                                     |
|                                                           | C. C. Starter (J. 1997) Start, L.C. | 4 11.111.3     | US                       | Mor 1, 2022                          | Cover \$50,000 v                                                                  |
|                                                           |                                     | 3              | US 130201                | Feb 28, 2022                         | Cover \$50,000 ~                                                                  |
| Existing EZ Cover (783)                                   | Pending requests (4)                |                |                          |                                      | 로 Filters 🖽 🗄                                                                     |
| ustomer name Q ~                                          | Customer reference Q Country        | Q (Ident       | fier v                   | EZ Cover status 👻 🛛 Date range 👻     | Sort by Date (DESC) ^                                                             |
| CUSTOMER NAME                                             | GRADE EHID                          | COUNTRY CUSTON | IER REFERENCE DECISION D | NATE RENEWAL SITUATION               | <ul> <li>Decision date (descending)</li> <li>Decision date (ascending)</li> </ul> |
| Putific Highway Soley (10                                 | 4 1 3                               | US             | Mar 1, 2022              |                                      | EZ Cover amount (descending)                                                      |
| 2 man a series<br>Provinced states<br>DUN: 130536274      |                                     |                |                          | Expiration date<br>Mar 1, 2023       |                                                                                   |
| Ura Coperation                                            | 3 311112                            | US 130201      | Feb 28, 2022             |                                      | Cover \$50,000 ^                                                                  |
| C<br>United states                                        |                                     |                |                          | Expiration date<br>Feb 28, 2023      | Status: Answered                                                                  |

4 EZ Cover

#### To refresh the grade or Cancel the EZ Cover Limit

you will need to click on the buyer name to open that current limit. Once in the buyer's details you will see 2 options, New Request or Cancel. Click on the necessary item to proceed.

| GRADE<br>4<br>From EZ Cover                                                                                                    | PACIFIC HIGHWAY              | SALES, LLC                                                                                                    | AA1 More details Y                                                                                                    |
|----------------------------------------------------------------------------------------------------|------------------------------|----------------------------------------------------------------------------------------------------|----------------------------------------------------------------------------------------------------|
| For F<br>EZ Cover<br>Cover<br>Status: Answered                                                                                                   | Decision date<br>Mar 1, 2022 | ustomer reference: 🖸 Create<br>Expiration date<br>Mar 1, 2023                                                                 | EZ Cover amount<br><b>\$50,000 (USD)</b>                                                                                                    |
| You will see the<br>following screen<br>where you can<br>update the reference<br>number if needed<br>or just click "Yes,<br>Confirm" to proceed. | Request Cancel               | Report an overdue Subn<br>You will receive<br>the following box<br>were you will click<br>"Yes, cancel" or "No,<br>maintain". | Are you sure you want to cancel your<br>EZ Cover?<br>Please note that this will have an impact on your<br>cover for this buyer.<br>Ves, cancel<br>No, maintain |

# 5 Overdue Reporting

#### Overdue reporting is located under the Non-payment feature:

| Allianz (III) Allianz<br>Trade                                  |             |                                                                                                    |                                                         | ?             |          | Ċ     | <mark>اي</mark> |         | 🌐 EN 🗸       | 8    |
|-----------------------------------------------------------------|-------------|----------------------------------------------------------------------------------------------------|---------------------------------------------------------|---------------|----------|-------|-----------------|---------|--------------|------|
| <ul> <li>Dashboard</li> <li>Risk services</li> </ul>            | Non-pay     | vment                                                                                                    | My policies                                             | RPM ERI       | EIGHT S  | YSTEN | is, llc         |         |              | ~    |
| 🔄 Non-payment                                                   | Non-payment |                                                                                                    |                                                         |               |          |       |                 |         |              |      |
| <ul><li>Policy overview</li><li>Policy administration</li></ul> | Overdue     | Claim                                                                                                    |                                                         |               |          |       |                 | - Decla | re a non-pay | ment |
| Choose the Overdu                                               |             | select Declare a                                                                                                 | non-payment: —                                          |               |          |       |                 |         |              |      |
| Policy overview                                                 | П           | <ul> <li>I already have cover on t</li> <li>Only policies with claim write permi</li> <li>My policies</li> </ul> | he debtor<br>ssion are available in this section.       |               |          |       |                 |         |              |      |
|                                                                 |             | <ul> <li>Debtor name or reference</li> <li>Euler Hermes ID</li> <li>I don't have cover on the</li> </ul>         | Debtor name<br>Debtor name<br>debtor yet / I don't know | Debtor refere | eference |       |                 | Sear    | :h           |      |

5 Overdue Reporting

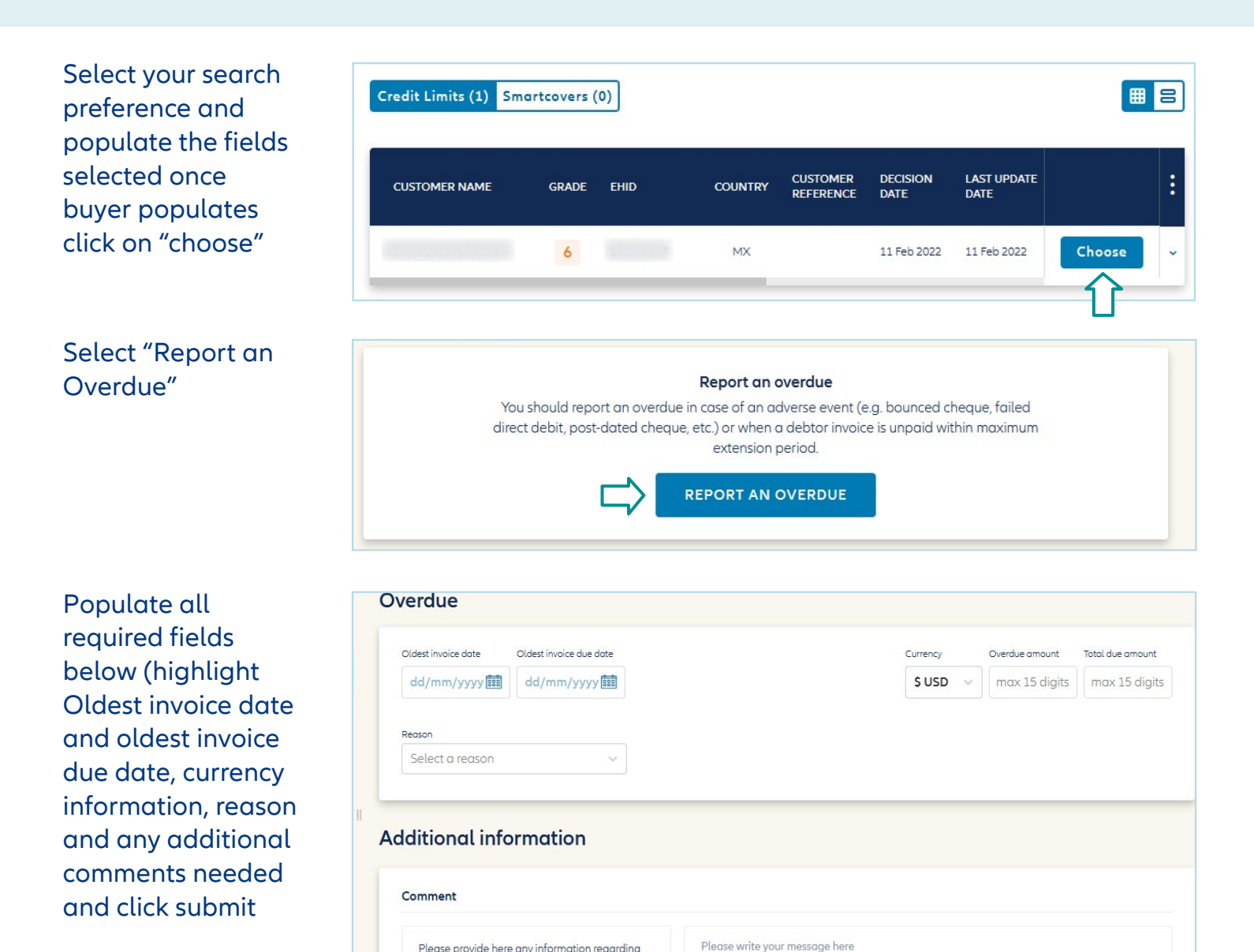

Please provide here any information regarding any measure or action already taken.

# 5 Overdue Reporting

# All Overdue reporting submitted will be available within the portal under the Overdue tab:

| Allianz (II) Allianz<br>Trade |               | (?)         | 🖾 4 🛐 🏭 🏶 en 🗸 🔕        |
|-------------------------------|---------------|-------------|-------------------------|
| Dashboard Risk services       | Non-payment   | My policies | REIGHT SYSTEMS, LLC     |
| Non-payment  Policy overview  | Non-payment   |             |                         |
| E Policy administration       | Overdue Claim | dues (10)   | + Declare a non-payment |
|                               |               |             |                         |
|                               | Overdue ID    | Report date | Overdue amount          |
|                               | 197878014     | 17 May 2022 | \$15,000 (USD) >        |
| «                             |               |             |                         |

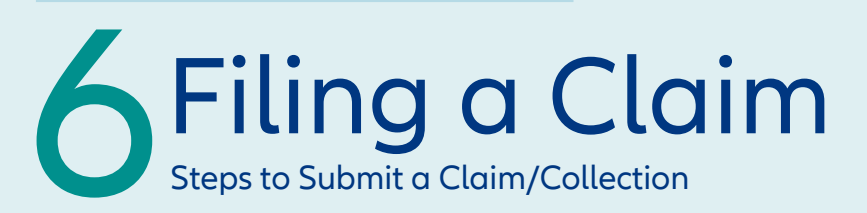

#### 1. Select "Non-payment" on left menu

| Allianz (1) Allianz<br>Trade |                                                                               |             | ?      |          | 4 🖫         |                | 🌐 EN 🗸                           | 8 |
|------------------------------|-------------------------------------------------------------------------------|-------------|--------|----------|-------------|----------------|----------------------------------|---|
| Dashboard Risk services      | Non-payment My                                                                | ly policies | RPM FR | EIGHT S' | YSTEMS, LL  | (N°:           | 1)                               | * |
| Non-payment                  | Non-payment                                                                   |             |        |          |             |                |                                  |   |
| 🗠 Policy overview            |                                                                               |             |        |          |             |                |                                  |   |
| Policy Administration        |                                                                               |             |        |          |             |                |                                  |   |
|                              | Overdue Claim                                                                 |             |        |          | + D         | eclare a no    | on-payment                       |   |
|                              | ✓ Submitted (6) ✓ Drafts (0)                                                  |             |        |          |             |                | $\uparrow$                       |   |
|                              | FH ID 122000                                                                  |             |        |          | For RECEIPT | Policy f       | rt: 15, 11 <b>0</b><br>√1511,071 |   |
|                              | Claim status Claim number<br>Pending loss settlement CLOSCOS418 Dec. 20, 2021 |             |        |          | \$97,622    | otal gross amo | D)                               |   |
|                              |                                                                               |             |        |          |             |                |                                  |   |

Click to start a new claim filing.

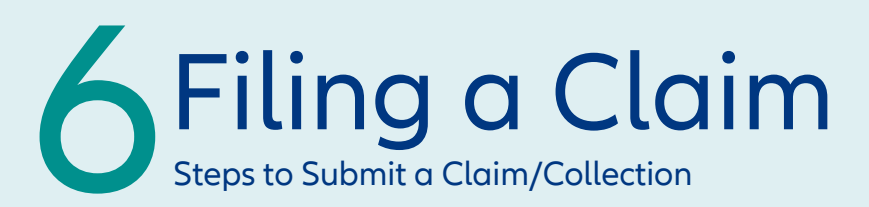

2. Search by debtor name or Allianz Trade ID and then click "choose". Search for debtors if you are unsure whether there is coverage or if you have Discretionary Limit coverage.

| Find my debtor                                                               |                                       |                  |        |
|------------------------------------------------------------------------------|---------------------------------------|------------------|--------|
| Non-payment > Debtor search                                                  |                                       |                  |        |
| > I already have cover on t                                                  | he debtor                             |                  |        |
| <ul> <li>Only policies with claim write perm</li> <li>My policies</li> </ul> | ission are available in this section. |                  |        |
|                                                                              | Debtor name                           | Debtor reference |        |
| Debtor name or reterence     Euler Hermes ID                                 | Debtor name                           | Debtor reference | Search |
| ✓ I don't have cover on the                                                  | debtor yet / I don't know             |                  |        |
|                                                                              |                                       |                  |        |

| 1 | don't have cover on the deb | tor yet / I don't know |                 |
|---|-----------------------------|------------------------|-----------------|
|   | With a name and address     | With an identifier     |                 |
| C | iountry                     | Company name           |                 |
|   | United States 🗸 🗸           | Company name           | More criteria 🛩 |

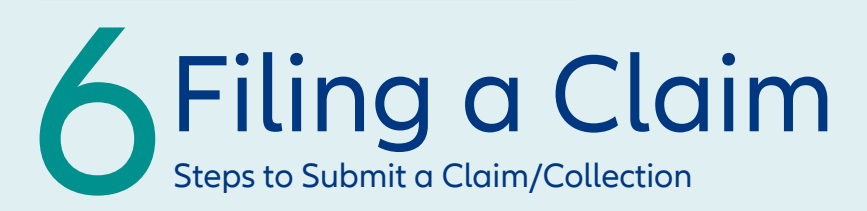

#### 3. Follow the remaining steps to input all claim details.

| 1 Debtor info                                                       | 2 Debt amour | t >                                                | (3) Documents                                                                                        | >                                               | (4) Contact info | > | (5) Review & Submit                    |
|---------------------------------------------------------------------|--------------|----------------------------------------------------|----------------------------------------------------------------------------------------------------|-------------------------------------------------|------------------|---|----------------------------------------|
| Cover option                                                        |              |                                                    |                                                                                                    |                                                 |                  |   |                                        |
| Credit limit status<br><b>Full Cover</b><br>Decision: <b>Agreed</b> | Decis<br>Apr | ion date<br>27, 2021                               |                                                                                                    |                                                 |                  |   | Credit limit amount<br>\$150,000 (USD) |
| Claim                                                               |              |                                                    |                                                                                                    |                                                 |                  |   |                                        |
| Claim reason                                                        |              |                                                    |                                                                                                    |                                                 |                  |   |                                        |
| Protracted Default                                                  | ~            |                                                    |                                                                                                    |                                                 |                  |   |                                        |
| Additional information                                              |              |                                                    |                                                                                                    |                                                 |                  |   |                                        |
| Disputed claim                                                      | $\otimes$    | Indicate that<br>indicate dispu<br>comment sec     | there is a dispute on this clain<br>uted amount per invoice, prov<br>tion and attach respective do   | n. If selected<br>ide details in<br>icuments.   | please           |   |                                        |
| Guarantees                                                          | $\otimes$    | Select if there<br>debtor e.g. re<br>please provid | e is any security that can be er<br>tention of title, bank guarante<br>de details in comment section | nforced agair<br>ee, etc. If sele<br>and attach | ist the<br>cted  |   |                                        |
| Preferential payment                                                | $\otimes$    | respective do                                      | cuments.                                                                                             |                                                 |                  |   |                                        |
| Claim reference (optional)                                          |              |                                                    |                                                                                                    |                                                 |                  |   |                                        |

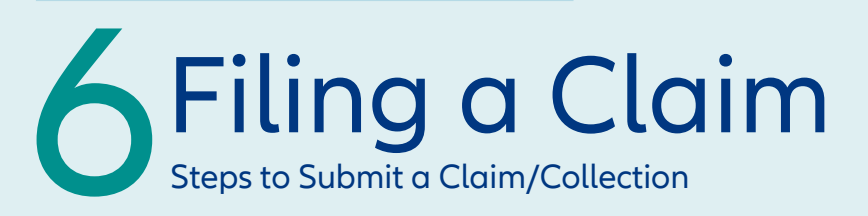

#### 4. Invoice entry

| Invoice date    | Due date          | Payment Terms     | Currency      | Net amount     | Tax amount    |           |              |
|-----------------|-------------------|-------------------|---------------|----------------|---------------|-----------|--------------|
| mm/dd/yyyy      | mm/dd/yyyy        | O days            | \$ USD 🗸      | max 15 digits  | max 15 digits |           |              |
|                 |                   |                   |               |                |               |           |              |
| Supelu dete ()  |                   |                   |               |                |               |           |              |
| supply date (j) | Invoice reference |                   |               |                |               |           |              |
| mm/dd/yyyy      | optional          |                   |               |                |               | Gross amo | ount \$0 (US |
|                 |                   |                   |               |                |               |           |              |
|                 |                   |                   |               |                |               |           |              |
|                 |                   | + Add a credit no | ote + Add a p | artial payment |               |           |              |
|                 |                   |                   |               |                |               |           |              |
|                 |                   |                   |               |                |               |           |              |

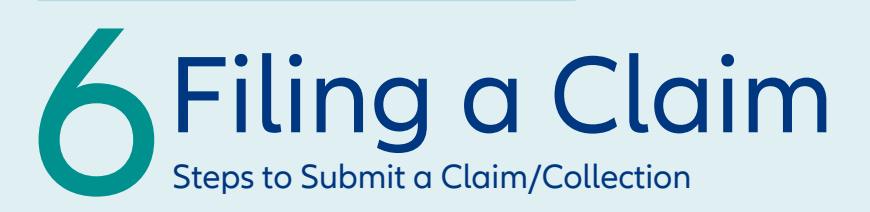

#### 5. Certain documents are required

| Allianz (1) Allianz<br>Trade                                              |                                                                                                    | ⑦ ⊠ A 🗟 III @ EN ¥ 🞗                        |
|---------------------------------------------------------------------------|----------------------------------------------------------------------------------------------------|---------------------------------------------|
| <ul> <li>Dashboard</li> <li>Risk services</li> <li>Non-payment</li> </ul> | Euler Hermes ID: DUN: DUN: DENVER, UNITED STATES A1 More details v                                                                                |                                             |
| Policy overview                                                           | For F                                                                                                    |                                             |
| Policy Administration                                                     | ✓ Debtar info > ✓ Debt amount > ③ Docum<br>To submit your claim, these documents are mandatory:                                                   | rents > ( Contract info > ( Review & Submit |
|                                                                           | Invoices     Statement of account     Please note that we may require additional documents that are not in the     list after initial assessment. | Drag and drop files here or Browse          |
|                                                                           | a Delete draft                                                                                                    | Previous                                    |

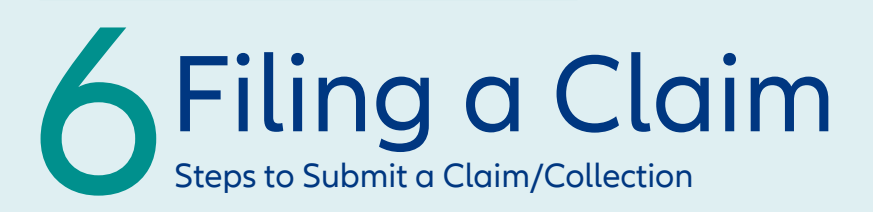

6. Verify everything is correct, then review & submit your claim.

|                    | Individ           | lual entry Grouped inv | oices CSV uplo | ad         |                |
|--------------------|-------------------|------------------------|----------------|------------|----------------|
| Invoice Change deb | ot type           |                        |                |            |                |
| Invoice date       | Due date          | Currency               | Net amount     | Tax amount |                |
| 03/08/2022         | 03/08/2022        | \$ USD                 | 20000          | 150        |                |
| Supply date (j     | Invoice reference |                        |                |            |                |
| 03/10/2022         | dfdfd             |                        |                | Gross      | mount \$20 150 |

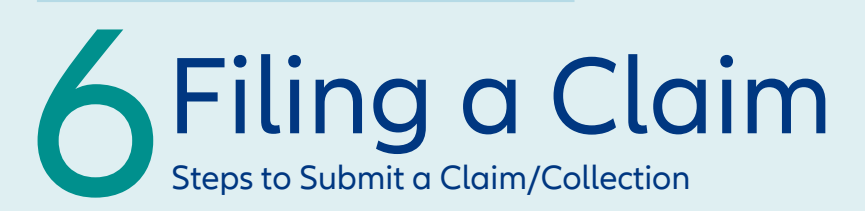

#### 7. View claim submission information summary.

Once a claim has been submitted you can check the status by clicking on the debtor to see which stage is highlighted.

| Allianz (II) Allianz<br>Trade                        |                                                                                                    | ? ⊠ 수 🗟 ⅲ ⊕ ≋∨ 🔗              |
|------------------------------------------------------|----------------------------------------------------------------------------------------------------|-------------------------------|
| <ul> <li>Dashboard</li> <li>Risk services</li> </ul> | Non-payment                                                                                                    | My policies                   |
| Non-payment                                          | Non-payment                                                                                                    |                               |
| policy administration                                | Multi-ballay selection is currently not available for Claim services. Your selection may be limited to an extension | insion with Claim service.    |
|                                                      | Overdue Claim                                                                                                    | + Declare a non-payment       |
|                                                      | ✓ Submitted (8)                                                                                                    |                               |
|                                                      |                                                                                                    | For RP 1000 Policy N* 5127691 |
|                                                      | Claim status<br>Documentation awaiting<br>Validation<br>CLUS003608<br>Feb 16, 2022                                  | \$10,000 (USD)                |
|                                                      |                                                                                                    | For RF Policy N* 5127691      |
| ~~                                                   | Claim status<br>Documentation awaiting<br>Validation                                                                | \$10,000 (USD)                |

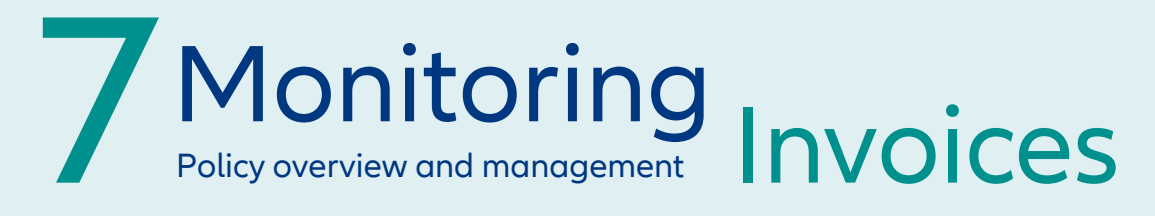

| Policy Overvie                                                            | W                                 |            |              |                |               |   |        |       | (        | Click           | to po         | y    |
|---------------------------------------------------------------------------|-----------------------------------|------------|--------------|----------------|---------------|---|--------|-------|----------|-----------------|---------------|------|
| View all invoices ir<br>of the customer pl                                | n the "policy overviev<br>atform. | v" section |              |                |               |   |        |       | i        | nvoic<br>electr | ces<br>ronico | ally |
| Allianz (II) Allianz<br>Trade                                             |                                   |            |              |                |               | ? |        | Ų     | E.       | <b></b>   e     | ₿ FN 🗸        | 8    |
| <ul> <li>Dashboard</li> <li>Risk services</li> <li>Non-payment</li> </ul> | Invoicing                         |            |              | View all       |               |   |        | Go    | to cbill |                 | View all      |      |
| 🗠 Policy overview                                                         | INVOICE NUMBER                    | TYPE       | INVOICE DATE | INVOICE AMOUNT | CONTRACT NAME |   | POLICY | NUMBE | R        |                 |               |      |
| Policy Administration                                                     | USL0056555                        | Fees       | Mar 10, 2022 | \$40           |               |   |        |       |          |                 | R             |      |
|                                                                           | USL0055434                        | Fees       | Mar 1, 2022  | \$40           |               |   |        |       |          |                 | Ð             |      |
|                                                                           | USL0052158                        | Fees       | Feb 3, 2022  | \$40           |               |   |        |       |          |                 |               |      |
|                                                                           | USL0052214                        | Fees       | Feb 3, 2022  | \$55           |               |   |        |       |          |                 | Ð             |      |
|                                                                           | USL0045187                        | Fees       | Dec 1, 2021  | \$40           |               |   |        |       |          |                 |               |      |
|                                                                           | U5L0041837                        | Геез       | Nov 3, 2021  | \$40           |               |   |        |       |          |                 | Ð             |      |
|                                                                           | U5L0038592                        | Fees       | Oct 2, 2021  | \$80           |               |   |        |       |          |                 |               |      |
|                                                                           | USL0031884                        | Fees       | Aug 3, 2021  | \$40           |               |   |        |       |          |                 | B             |      |

Click document icon to view a copy of the invoice.

# 8 Policy Administration

# Quickly and easily manage your Sales Declaration in the "Policy Administration" tab.

Check the status of your turnover declaration quickly and easily within the platform.

| Allianz (II) Allianz<br>Trade |                                       |               |                         |                       | 0       |          | Ċ | <u>-</u> R | ⊕ en ~ | 8 |
|-------------------------------|---------------------------------------|---------------|-------------------------|-----------------------|---------|----------|---|------------|--------|---|
| ② Dashboard                   | Policy administrati                   | on            |                         |                       |         |          |   |            |        |   |
| () Risk services              | Policy administration                 |               |                         |                       |         |          |   |            |        |   |
| Non-payment                   |                                       | My policies   | F                       | FD (N* 5129442)       | ~       |          |   |            |        |   |
| Policy overview               |                                       |               | I I van van er man er v |                       |         |          |   |            |        |   |
| 📱 Policy Administration       | 1                                     |               |                         |                       |         |          |   |            |        |   |
| 仓                             | F.<br>Policy N <sup>4</sup> , 5129442 | C             |                         |                       |         |          |   |            |        | ~ |
|                               | Turnover declaration                  |               |                         |                       |         |          |   |            |        |   |
|                               | POLICY NAME                           | POLICY NUMBER | FREQUENCY               | DECLARATION PERIOD    | SUBMISS | ION DATE |   | STATUS     |        |   |
|                               | FRENDEL KITCHENS UNITED               | 5129442       | Annually                | 08/01/2020 07/31/2021 |         |          |   | Done       | •      |   |
|                               |                                       |               |                         |                       |         |          |   | $\uparrow$ |        |   |

Once your sales declaration is submitted, you will see the status update to "done".